# SERRURE CONNECTÉE

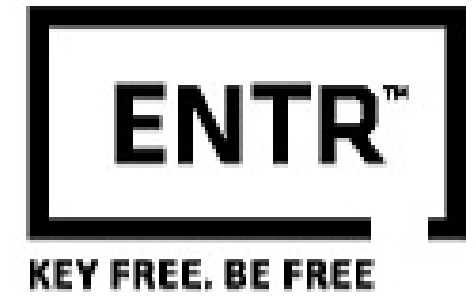

Manuel utilisateur

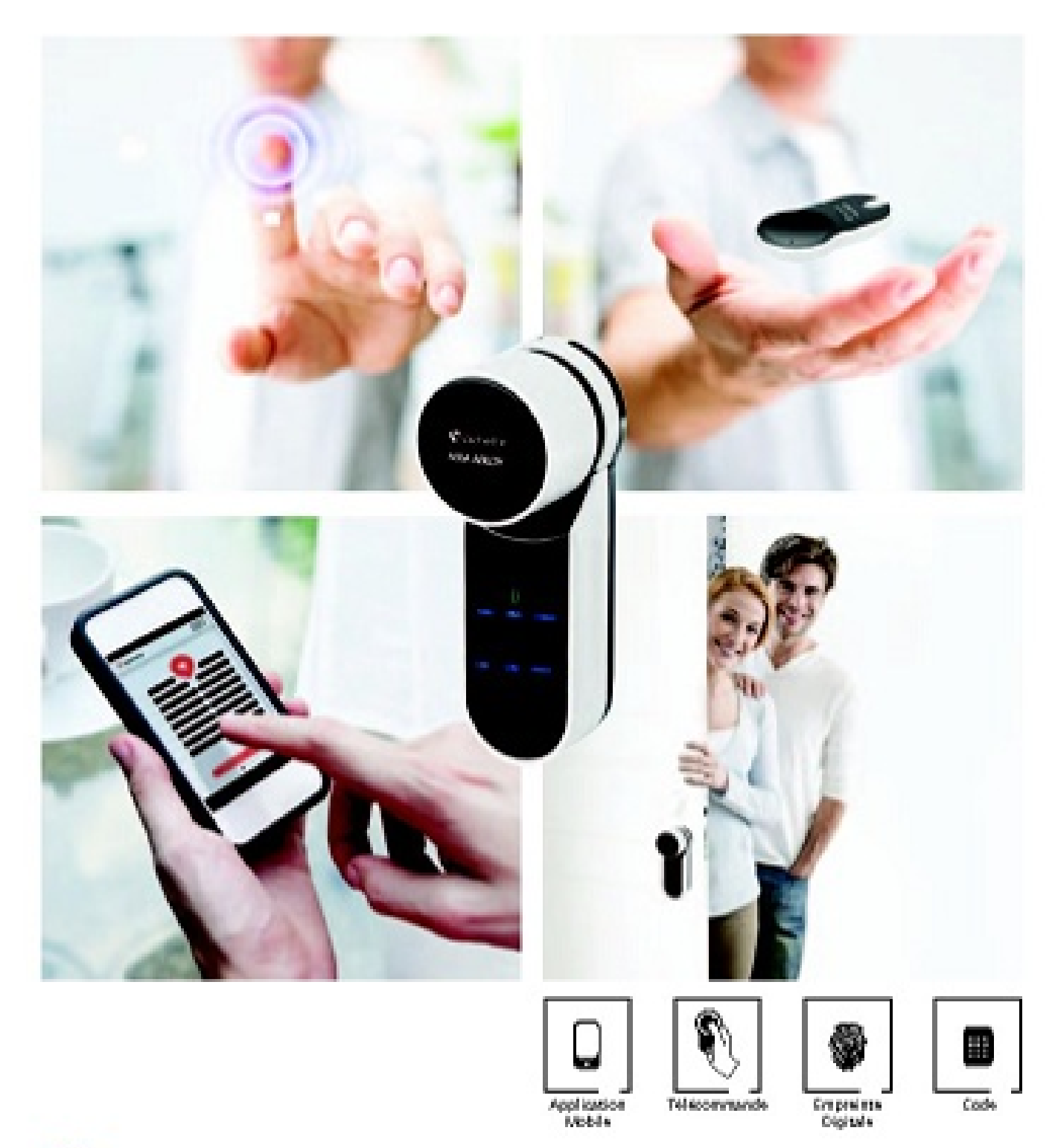

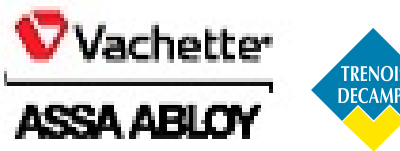

www.revomotion-vachette.com

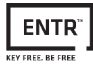

# Table des Matières

| 1.  | Assemblage du cylindre                                    |     |  |  |  |  |
|-----|-----------------------------------------------------------|-----|--|--|--|--|
| 1.1 | Contenu du pack                                           |     |  |  |  |  |
| 1.2 | Outils requis                                             | 4   |  |  |  |  |
| 1.3 | Avant l'installation                                      |     |  |  |  |  |
| 1.4 | Installation du cylindre                                  |     |  |  |  |  |
| 1.5 | Positionnement de l'aimant                                | 6   |  |  |  |  |
| 1.6 | Assemblage du cylindre à l'unité électronique (en option) |     |  |  |  |  |
| 2.  | Description du cylindre motorisé ENTR™                    |     |  |  |  |  |
| 2.1 | Description du cylindre                                   |     |  |  |  |  |
| 2.2 | Indicateurs                                               |     |  |  |  |  |
| 2.3 | Interrupteur Marche/Arrêt                                 |     |  |  |  |  |
| 2   | .3.1 Allumer le cylindre                                  |     |  |  |  |  |
| 2   | .3.2 Éteindre le cylindre                                 |     |  |  |  |  |
| 2   | .3.3 Indication de batterie faible                        |     |  |  |  |  |
| 2.4 | Configuration du cylindre                                 |     |  |  |  |  |
| 2.5 | Code PIN par défaut                                       |     |  |  |  |  |
| 3.  | Fonctionnement                                            | 10  |  |  |  |  |
| 3.1 | Changement du code PIN                                    | _10 |  |  |  |  |
| 3.2 | Configuration du cylindre                                 | 11  |  |  |  |  |
| 3.3 | Couplage de la télécommande                               | _12 |  |  |  |  |
| 3.4 | Suppression d'une télécommande                            | 13  |  |  |  |  |
| 3.5 | Configuration du «mode muet»                              | 14  |  |  |  |  |
| 3.6 | Configuration du verrouillage automatique                 | 14  |  |  |  |  |
| 3.7 | Utilisation du bouton                                     | 15  |  |  |  |  |
| 3.8 | «Slide»                                                   | 15  |  |  |  |  |
| 4.  | Lecteur Touchpad                                          | 16  |  |  |  |  |
| 4.1 | Montage du lecteur Touchpad                               | 16  |  |  |  |  |
| 4.2 | Remplacement des piles                                    | 16  |  |  |  |  |
| 4   | .2.1 Indication de batterie faible                        | 16  |  |  |  |  |
| 5.  | Fonctionnement du lecteur Touchpad                        | 17  |  |  |  |  |
| 5.1 | Fonctionnement                                            | 17  |  |  |  |  |
| 5.2 | Couplage du lecteur Touchpad au cylindre ENTR™            |     |  |  |  |  |

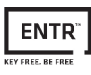

| 5.3  | Code PIN principal du lecteur Touchpad       | 18  |
|------|----------------------------------------------|-----|
| 5.4  | Mode Menu                                    | 18  |
| 5.5  | Ajout d'un code utilisateur                  | 18  |
| 5.6  | Utilisation du code utilisateur              | 18  |
| 5.7  | Verrouillage de la porte                     | 18  |
| 5.8  | Suppression d'un code d'utilisateur          | 19  |
| 5.9  | Suppression de tous les codes utilisateur    |     |
| 5.10 | Réinitialisation des paramètres d'usine      | 19  |
| 6. L | ecteur d'empreintes digitales                | _20 |
| 6.1  | Assemblage du lecteur d'empreintes digitales | 20  |
| 6.2  | Remplacement des piles                       | 20  |
| 6.3  | Configuration initiale                       | 21  |
| 6.4  | Couplage du lecteur d'empreintes digitales   | 21  |
| 6.5  | Déverrouiller la porte                       | 23  |
| 6.6  | Verrouiller la porte                         | 23  |
| 6.7  | Indication de batterie faible                | 23  |
| 6.8  | Menu de réglage                              | 24  |
| 6.9  | Ajouter un utilisateur                       | 24  |
| 6.10 | Supprimer un utilisateur                     |     |
| 6.11 | Supprimer tous les utilisateurs              |     |
| 6.12 | Réinitialisation aux paramètres d'usin       | 25  |
| 6. Ľ | application smartphone                       | 26  |
| 6.1  | Téléchargement de l'application              | 26  |
| 6.2  | Couplage d'un smartphone                     | 26  |
| 7. ( | Changement des piles de la télécommande      | 27  |
| 7.1  | Retirer la pile                              | 27  |
| 7.2  | Mise en place de la nouvelle pile            | 28  |
| 8. I | Dépannage                                    | 29  |
| 8.1  | Limitations et influences externes           | 29  |
| 8.2  | Cas                                          | 29  |
| GAR  | ANTIE                                        |     |

# 1. Assemblage du cylindre

### 1.1 Contenu du pack

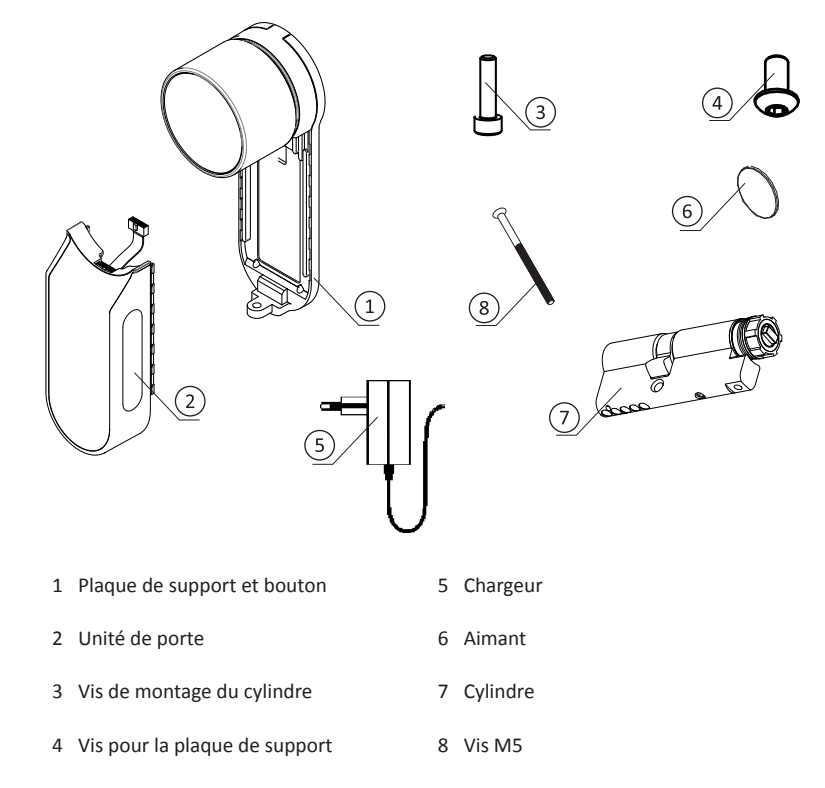

### 1.2 Outils requis

- Clé Allen de 2 mm
- Clé Allen de 3 mm

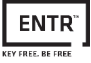

### 1.3 Avant l'installation

Remarque : N'utiliser le cylindre qu'une fois installer dans une porte.

• Appuyer sur le bouton (1) pour le faire pivoter (2) afin d'aligner le paneton le long du cylindre (voir l'illustration)

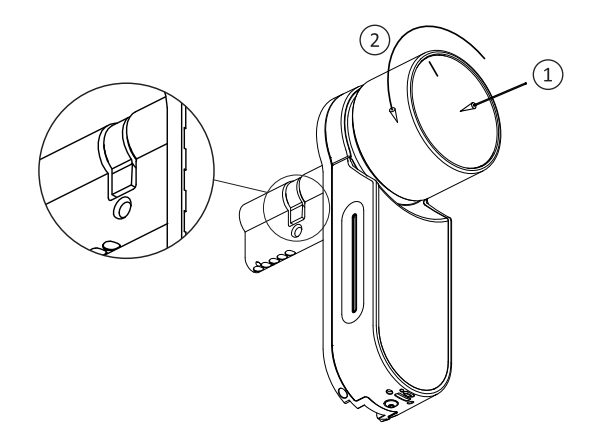

### 1.4 Installation du cylindre

- Insérer le cylindre par le côté intérieur de la porte.
- Une fois le cylindre correctement inséré dans la porte, le fixer à l'aide de la vis M5. Ne pas utiliser d'outil électrique.

Remarque : Ne pas marteler (ou forcer autrement) le cylindre ou le bouton lors de l'insertion dans la porte.

• Vérifier que le bouton est en position initiale.

Remarque : Une fois de retour en position initiale, le bouton ressort légèrement.

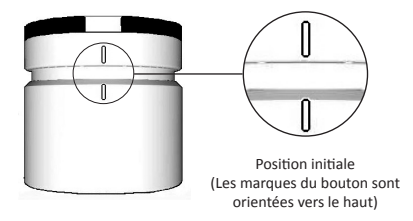

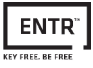

### 1.5 Positionnement de l'aimant

- Placer l'aimant sur le dormant (cadre) de votre porte à environ 20 mm en dessous du pène central (et à l'opposé de la serrure de la vis M5)
- Utiliser l'autocollant à double face fourni

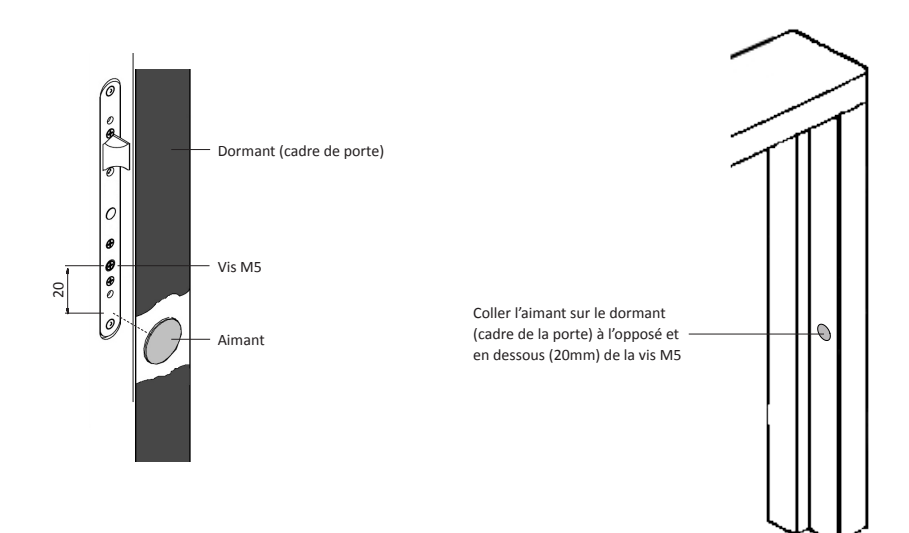

### 1.6 Assemblage du cylindre à l'unité électronique (en option)

Remarque : Suivre ces instructions uniquement si le cylindre est démonté de l'unité électronique.

- Insérer la clé et tourner un tour complet
- Retirer la clé

Remarque : Vérifier que l'engrenage ne soit pas enfoncé

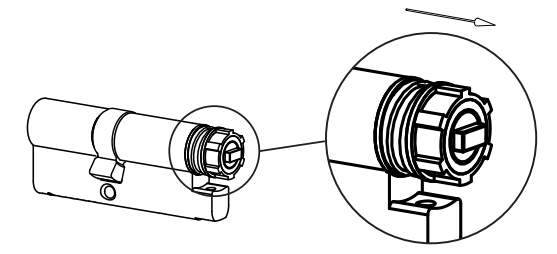

L'engrenage n'est pas enfoncé

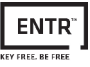

- Vérifier que le bouton soit dans sa position initiale. Les marques du bouton pointent vers le haut (voir l'illustration de la page 5).
- Aligner la partie rectangle du cylindre avec le perçage rectangle du bouton (voir les illustrations ci-dessous).

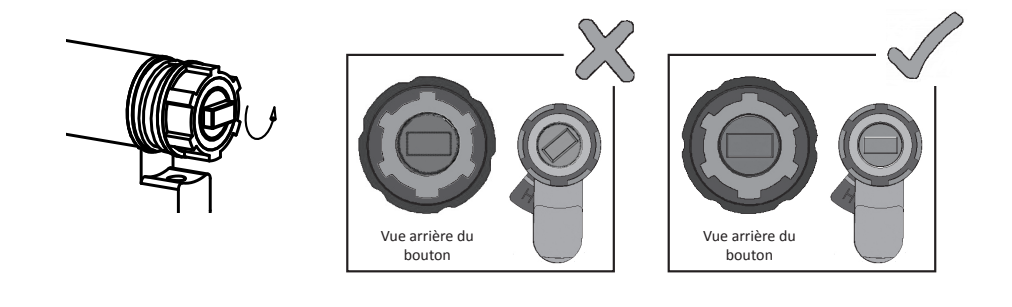

- Emboîter le cylindre dans l'unité électronique
- Serrer la vis de montage du cylindre avec une clé allen 2mm

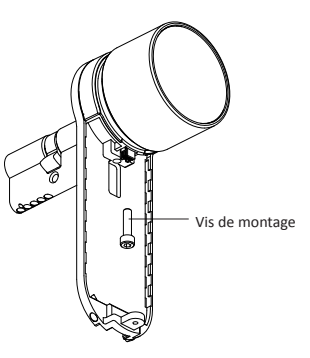

**Remarque :** Vérifier que le cylindre et le bouton sont engagés. Presser le bouton et essayer de le tourner. Si le bouton ne peut être pressé ou tourné, démonter le cylindre et recommencer l'opération.

- Connecter la fiche du câble de données
- Assembler l'unité électronique comme illustré
- Serrer la vis de la plaque de support de l'unité électronique

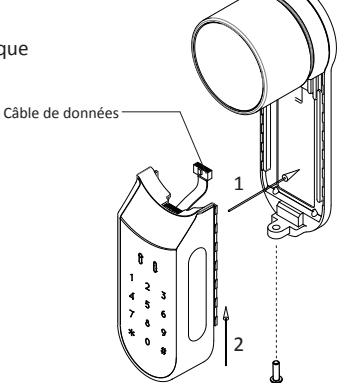

# 2. Description du cylindre motorisé ENTR™

### 2.1 Description du cylindre

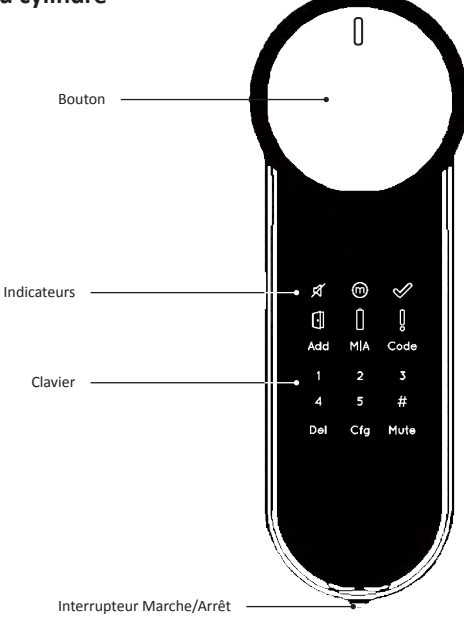

### 2.2 Indicateurs

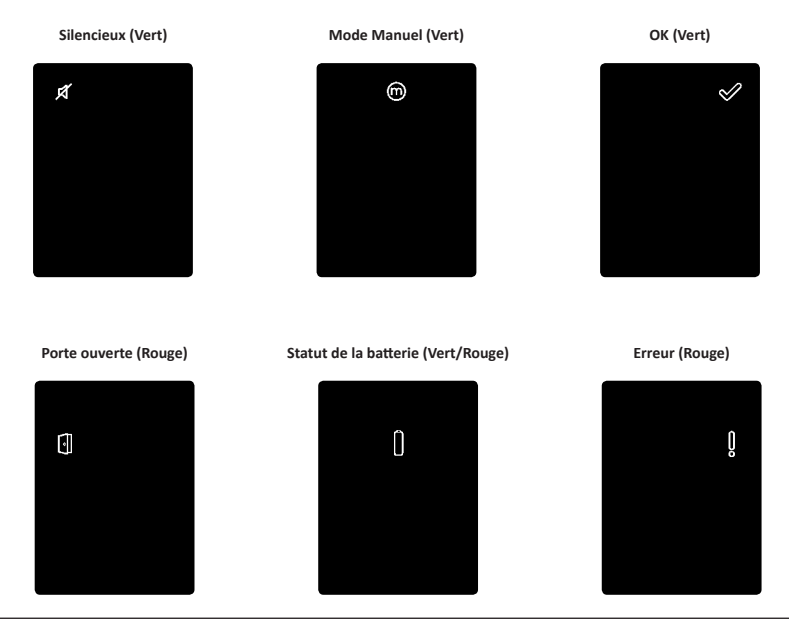

8

Manuel utilisateur du cylindre motorisé

### 2.3 Interrupteur Marche/Arrêt

• Allumer ou éteindre le cylindre.

### 2.3.1 Allumer le cylindre

Avant d'allumer le cylindre, vérifier que la porte soit fermée.

• Faites basculer l'interrupteur en position **MARCHE**. S'assurer que le bouton soit dans sa position initiale non enfoncé (voir l'illustration ci-dessous).

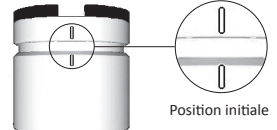

- Les indicateurs lumineux et le clavier numérique clignotent une fois.
- Un bip sonore est émis et le signal d'erreur clignote une fois.
- Le cylindre est en mode programmation.

### Remarque :

- Après avoir allumé le cylindre, éviter de le toucher jusqu'à ce que le bip sonore prenne fin.
- Après cette opération, la porte est fermée mais pas verrouillée.
- Si le cylindre émet un bip permanent, vérifier que le bouton n'est pas enfoncé et qu'il est bien en position initial (les 2 ergots doivent être alignés

### 2.3.2 Éteindre le cylindre

Faire basculer l'interrupteur en position ARRÊT.

### 2.3.3 Indication de batterie faible

Le voyant d'avertissement clignote rapidement et un bip sonore long est émis à chaque verrouillage/déverrouillage.

### 2.4 Configuration du cylindre

Pour passer en mode programmation, toucher l'écran de la partie électronique avec la paume de votre main pendant 3 sec.

- Les boutons de programmations et l'indication du statut de la batterie s'illuminent pendant 15 secondes, en attente d'une action de l'utilisateur.
- Après 15 secondes d'inactivité, le cylindre passe en mode veille.

**Remarque** : Si l'écran ne s'allume pas, recommencer en appuyant de manière prolongée pendant 3 secondes

### 2.5 Code PIN par défaut

### Le code PIN par défaut est : 1 2 3 4 5 #

### **Remarque**:

- Le code PIN par défaut doit être changé avant de démarrer le processus de configuration
- Le code PIN doit comprendre entre 4-10 chiffres
- Seules les fonctions **[Code]** et **[Mute]** fonctionneront jusqu'au changement du code PIN par défaut. Notez ici votre nouveau code PIN:

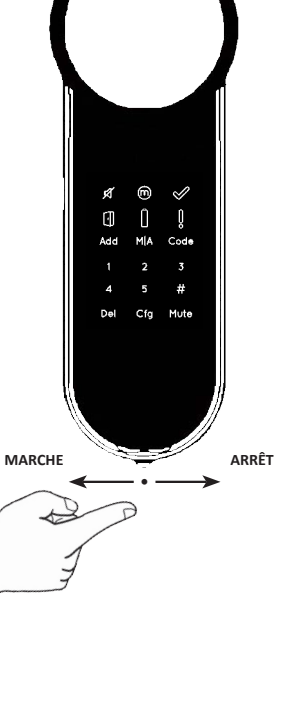

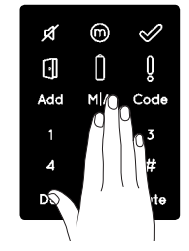

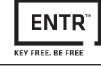

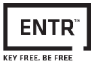

### 3. Fonctionnement

### 3.1 Changement du code PIN

 Remarque : N'utiliser le cylindre qu'une fois monté sur une porte. Le cylindre ne peut être testéqu'après fixation sur une porte avec l'aimant positionné sur le dormant

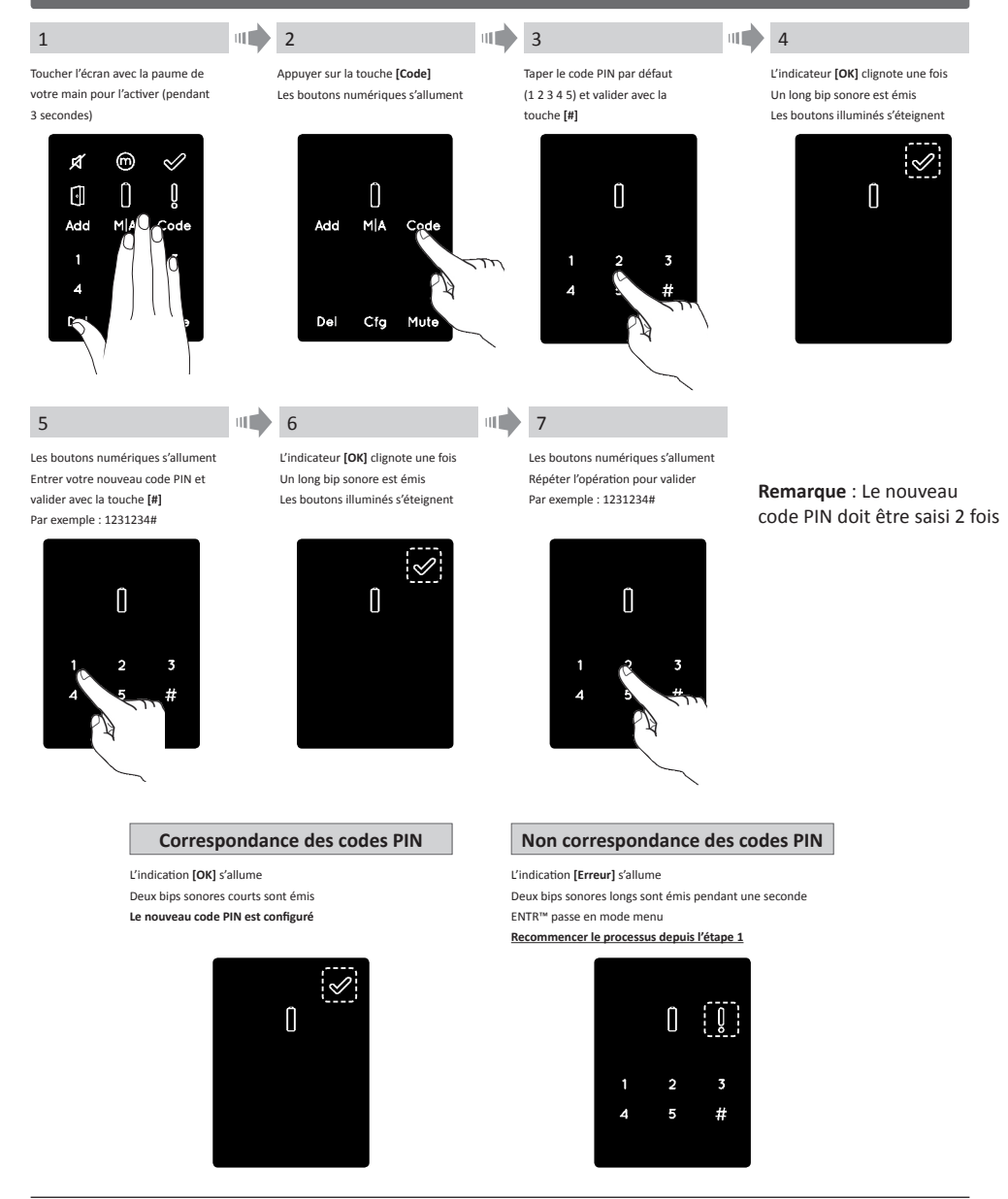

Manuel utilisateur du cylindre motorisé

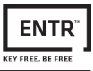

# 3.2 Configuration du cylindre

Remarque : La configuration du cylindre s'effectue en porte fermée. Ne pas laisser la clé sur le cylindre pendant

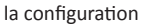

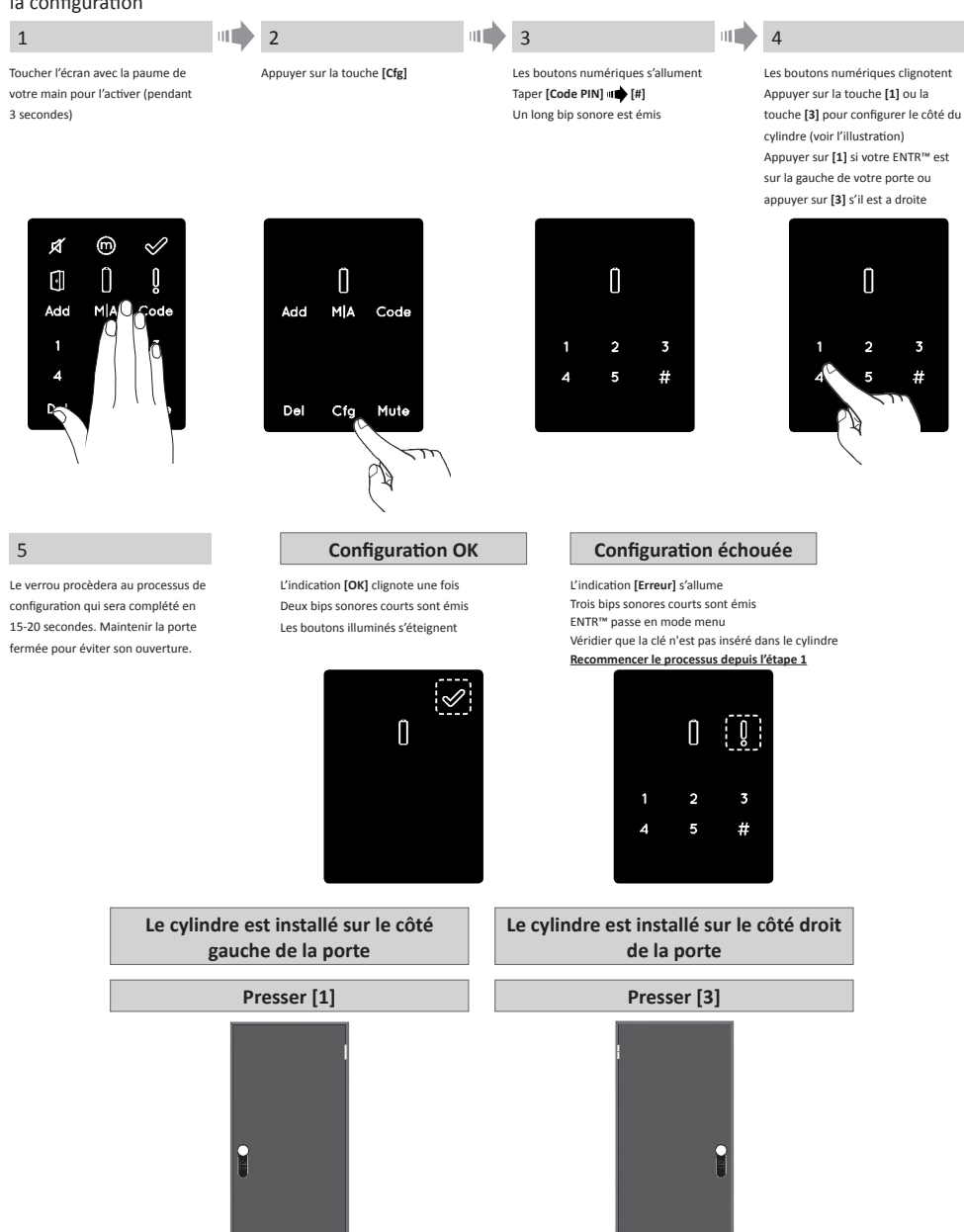

Manuel utilisateur du cylindre motorisé

# 3.3 Couplage de la télécommande

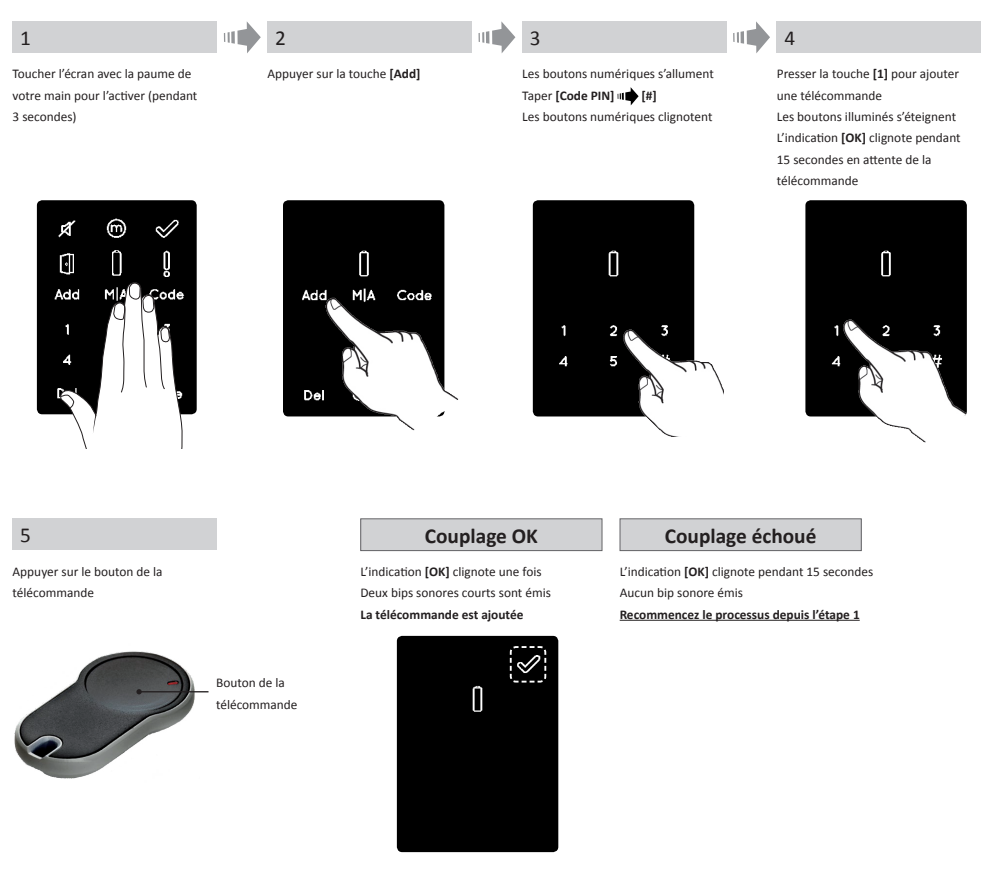

### **Remarques:**

- Pour ajouter des télécommandes supplémentaires, répéter cette procédure
- Une télécommande ne peut être couplée qu' avec un seul cylindre ENTR™
- Il est possible d'ajouter jusqu'à 20 télécommandes
- Seul un distributeur autorisé peut réinitialiser une télécommande couplée

# 3.4 Suppression d'une télécommande

La procédure de suppression d'une commande supprimera l'ensemble des télécommandes enregistrées.

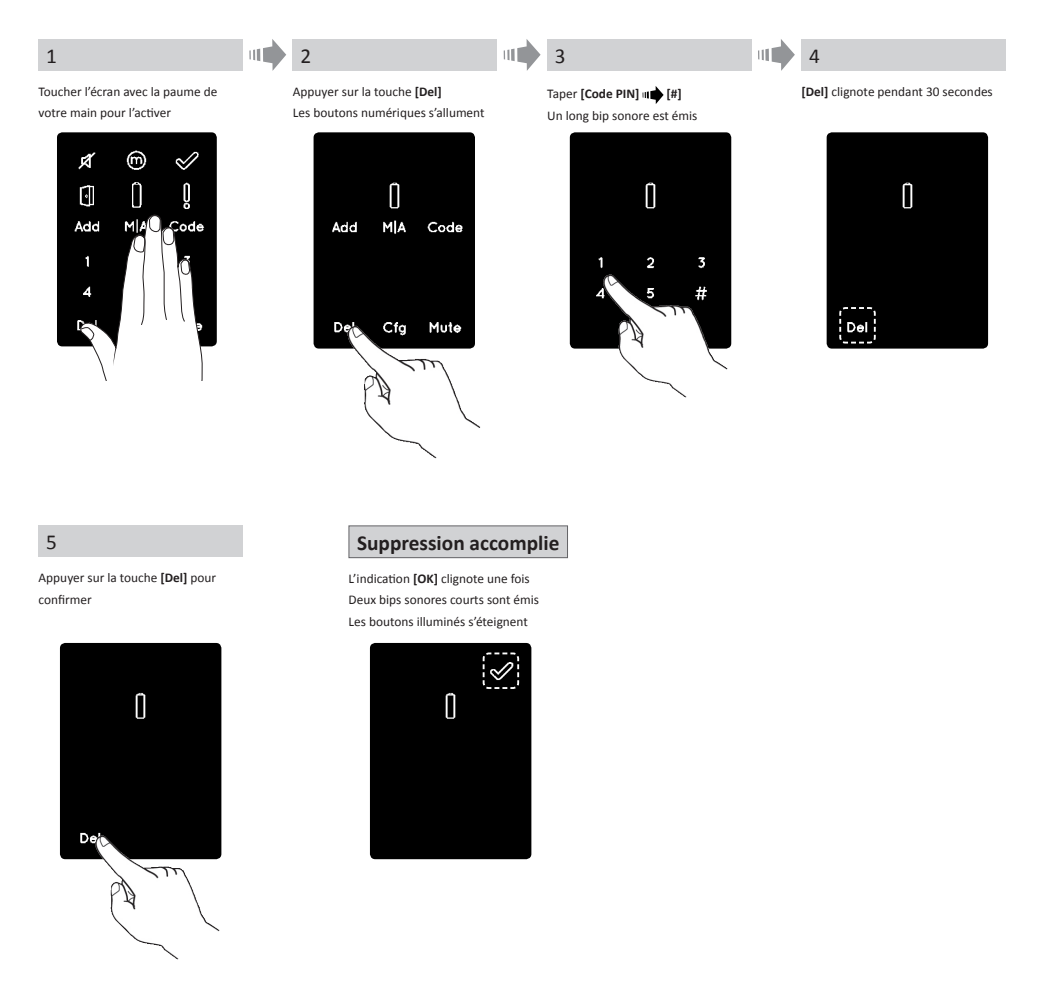

Remarque : Le lecteur mural et le smartphone connectés au verrou cylindre ENTR™ ne seront pas supprimés

# 3.5 Configuration du «mode muet»

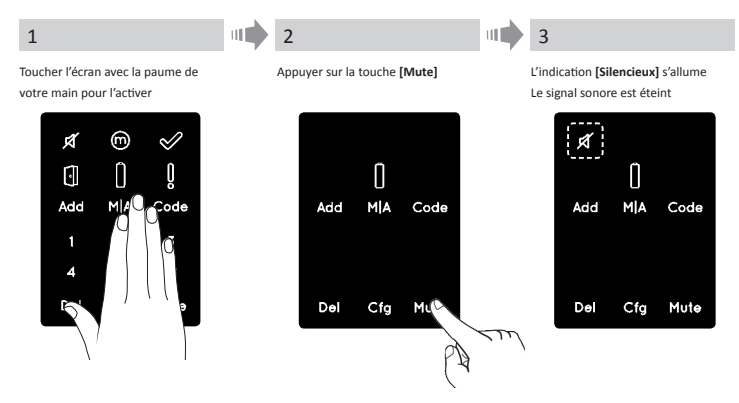

### **Remarques** :

- Le mode «mode muet» permet de mettre en silencieux les sons de verrouillage/déverrouillage et le signal de porte ouverte
- Suivre la même procédure pour désactiver l'option mute

### 3.6 Configuration du verrouillage automatique

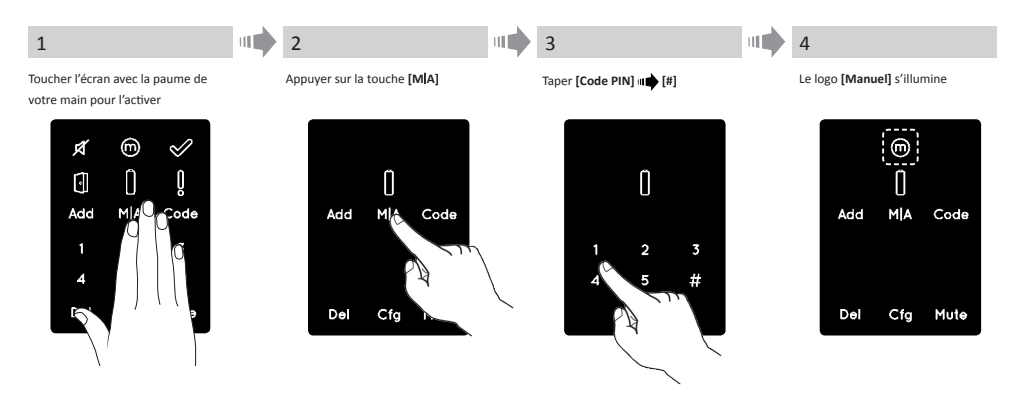

### **Remarques:**

- La configuration du verrou ENTR™ en mode [Manuel] désactivera le verrouillage automatique
- Suivre la même procédure pour configurer le verrou ENTR™ sur [Automatique]

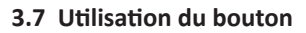

Pousser le bouton (1) et tourner dans le sens des aiguilles d'une montre (ou dans le sens contraire pour déverrouiller). Un bip sonore est émis durant la manipulation du bouton.

Remarque : Toujours remettre le bouton en position initiale apèrs utilisation (les 2 ergots doivent être alignés

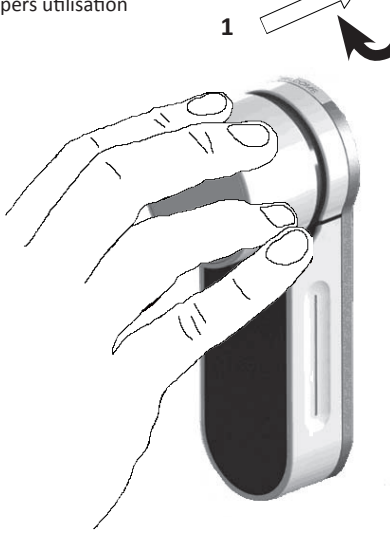

ENTR

### 3.8 «Slide»

Faire glisser vos doigts sur les rainures le long de la partie électronique du cylindre :

- Pour ouvrir, faire glisser les doigts vers le bas.
- Pour verrouiller, faire glisser les doigts vers le haut.

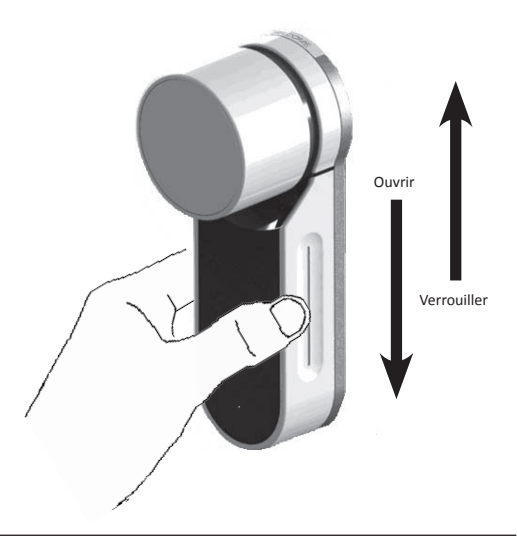

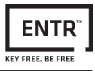

# 4. Lecteur Touchpad

# 4.1 Montage du lecteur Touchpad

- Fixer la plaque de support au mur
- Utiliser les quatre vis et chevilles pour la fixation ou alors le ruban adhésif double face

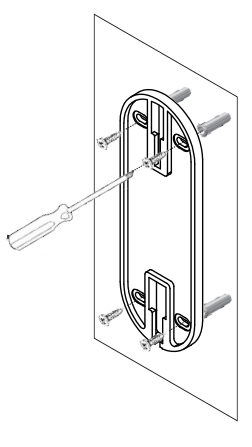

### 4.2 Remplacement des piles

- 1. Retirer la vis du couvercle et ouvrez le.
- 2. Insérer les piles (2xAA) selon les signes " +" " -"
- 3. Refermer le couvercle et serrer la vis

### **Remarques** :

- Après l'insertion des piles, le Touchpad s'allume automatiquement
- Un bip sonore court est émis et l'indicateur Vert [OK] s'allume pendant deux secondes.

**Important :** Ne pas toucher le Touchpad pendant la procédure de test jusqu'à l'extinction des voyants.

### 4.2.1 Indication de batterie faible

Un logo d'avertissement rouge clignote rapidement et un long bip sonore est émis à chaque action de verrouillage/déverrouillage.

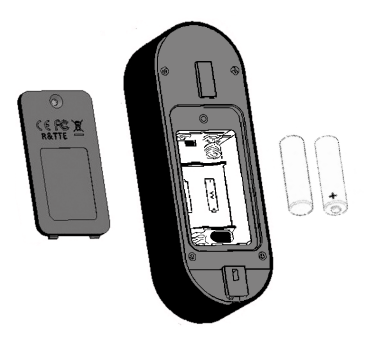

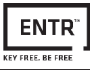

# 5. Fonctionnement du lecteur Touchpad

# 5.1 Fonctionnement

Pour activer le lecteur Touchpad, appuyer sur [#] pendant 5 secondes, le lecteur effectuera un test automatique, suivi d'une série de bips sonores. La LED clignote en vert, rouge et bleu.

# 5.2 Couplage du lecteur Touchpad au cylindre ENTR™

Cette opération s'effectue à partir de l'écran de programmation du cylindre motorisé.

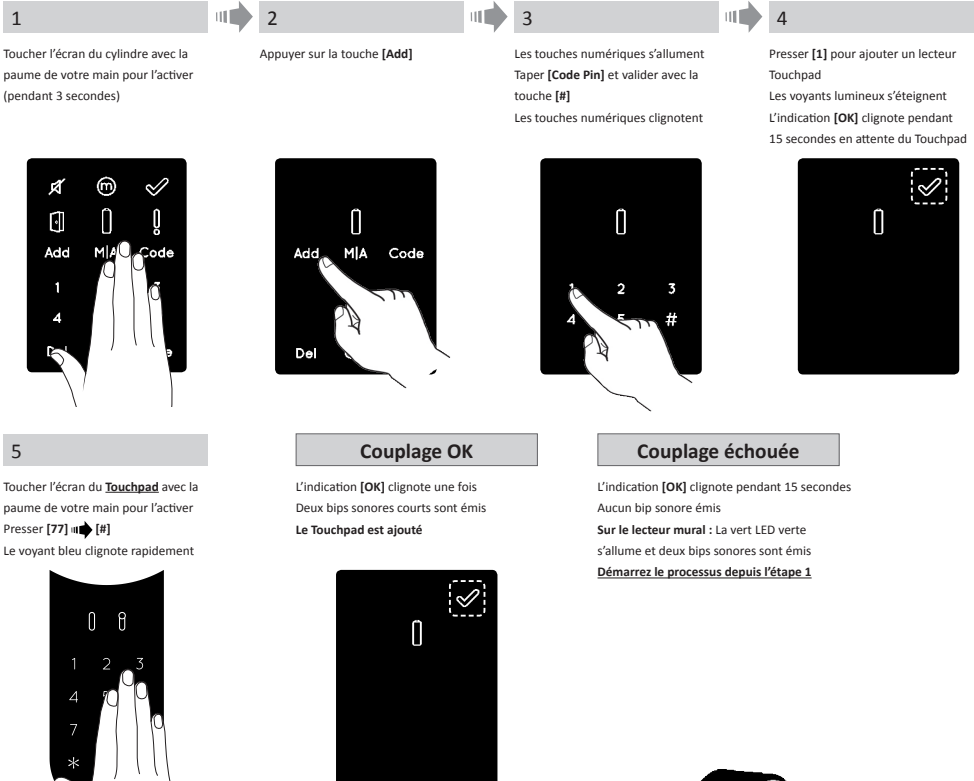

- Accrocher le Touchpad sur la plaque de support
- Resserrer la vis de fixation

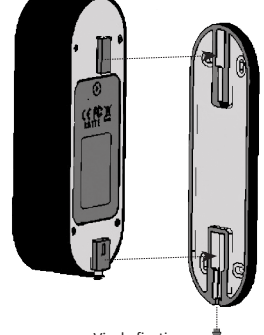

Vis de fixation ------

# Manuel utilisateur du cylindre motorisé

# 5.3 Code PIN principal du lecteur Touchpad

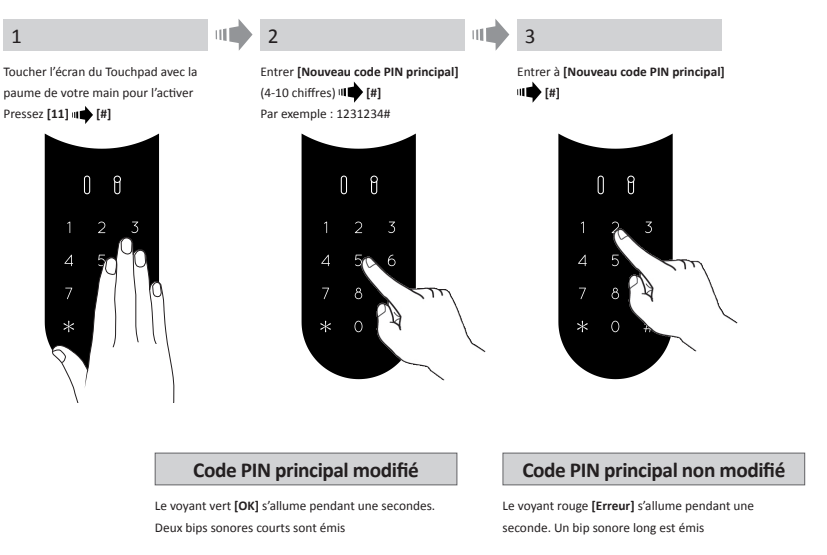

### 5.4 Mode Menu

Entrer dans le mode Menu : Pressez [\*] া [Code PIN principal] + [#]

# 5.5 Ajout d'un code utilisateur (jusqu'à 20 codes différents)

| 1                                                                                                    | 2                                                 |                                                      |                                                                                           | 3                                        |                                                           |                 |  |  |
|----------------------------------------------------------------------------------------------------|---------------------------------------------------|------------------------------------------------------|-------------------------------------------------------------------------------------------|------------------------------------------|-----------------------------------------------------------|-----------------|--|--|
| Toucher l'écran du Touchpad avec la       Entrer [Code PIN utilisateur]       Répéter l'opération :         paume de votre main pour l'activer       (4-10 chiffres) (IIII)       [Code PIN principal] (IIII)         Presser [+] IIII (Code PIN principal]       Par exemple : 1231234#       [Code PIN principal] (IIII)         Pressez [11] IIII]       Par exemple : 1231234#       [IIIIIIIII] |                                                   |                                                      |                                                                                           |                                          |                                                           |                 |  |  |
|                                                                                                    | Code PIN ajouté Code PIN non                      |                                                      | on ajouté                                                                                 |                                          |                                                           |                 |  |  |
|                                                                                                    | Le voyant vert <b>[OK</b> ]<br>seconde. Deux bips | ] s'allume pendant une<br>s sonores courts sont émis | Le voyant rouge <b>[Erreur]</b> s'allume pendant une seconde. Un bip sonore long est émis |                                          |                                                           |                 |  |  |
| 5.6 Utilisation du code utilisateur                                                                                                    |                                                   |                                                      |                                                                                           |                                          |                                                           |                 |  |  |
| 1                                                                                                    |                                                   | 2                                                    |                                                                                           |                                          | Pas                                                       | d'ouverture     |  |  |
| Toucher l'écran du Touchpad avec la paume<br>de votre main pour l'activer                                                                                                    |                                                   | Presser [Code PIN utilisateur] া 🏟 [#]               |                                                                                           | Le voyant rouge [E<br>seconde. Un bip so | <b>rreur]</b> s'allume pendant une<br>onore long est émis |                 |  |  |
| 5.7 Verrouillage de la porte                                                                                                    |                                                   |                                                      |                                                                                           |                                          |                                                           |                 |  |  |
| 1                                                                                                    |                                                   | 2                                                    |                                                                                           |                                          | Pas d                                                     | le verrouillage |  |  |
| Toucher l'écran du Touchpad avec<br>de votre main pour l'activer                                                                                                    | Presser [1] 🗤 🗰 [#]                               |                                                      |                                                                                           | Le voyant rouge [E<br>seconde. Un bip so | <b>rreur]</b> s'allume pendant une<br>onore long est émis |                 |  |  |

Manuel utilisateur du cylindre motorisé

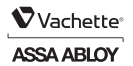

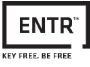

### 5.8 Suppression d'un code d'utilisateur

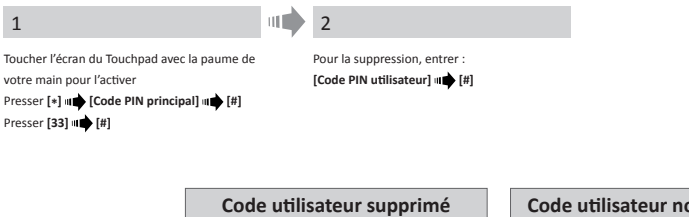

Le voyant vert [OK] s'allume pendant une seconde. Deux bips sonores courts sont émis

#### Code utilisateur non supprimé

Le voyant rouge [Erreur] s'allume pendant une seconde Un bip sonore long est émis

### 5.9 Suppression de tous les codes utilisateur

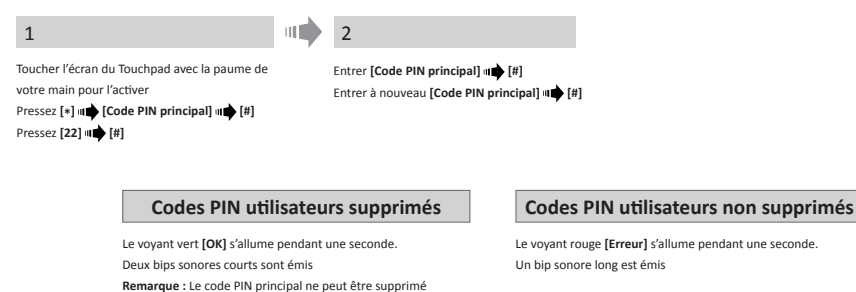

### 5.10 Réinitialisation des paramètres d'usine

L'action de réinitialisation supprimera tous les codes PIN (principal et utilisateurs) et supprimera le couplage du Lecteur Touchpad Reader avec le cylindre ENTR™.

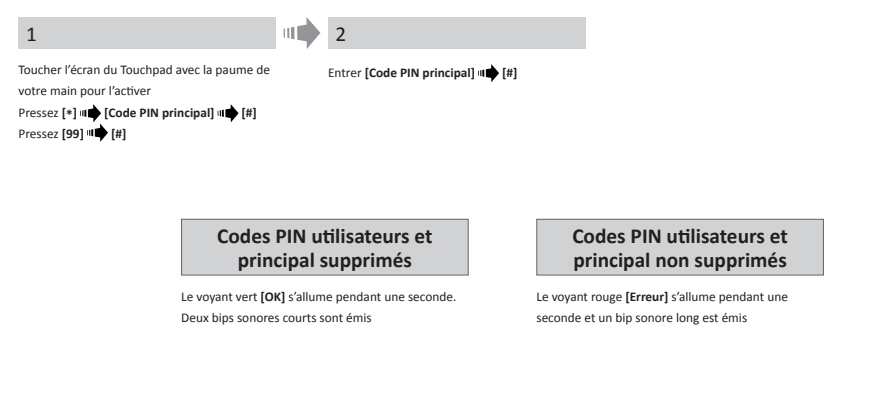

# Vachette<sup>®</sup>

# 6. Lecteur d'empreintes digitales

# 6.1 Assemblage du lecteur d'empreintes digitales

Avant de commencer, sélectionnez l'emplacement où le lecteur d'empreintes digitales doit être monté.

- Fixer la plaque de support du lecteur d'empreintes digitales au mur
- Utilisez 4 vis et des chevilles ou un ruban adhésif double face

### 6.2 Remplacement des piles

- 1. Retirez la vis du couvercle et ouvrez le couvercle
- 2. Placez les piles (2xAA) selon les signes "+" "-" Le voyant lumineux LED vert s'allume pendant 2 secondes
- 3. Fermez le couvercle et resserrez la vis

20

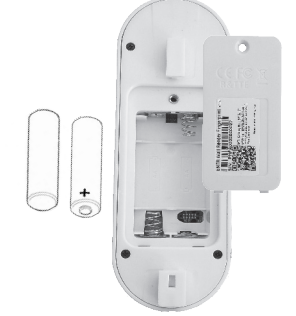

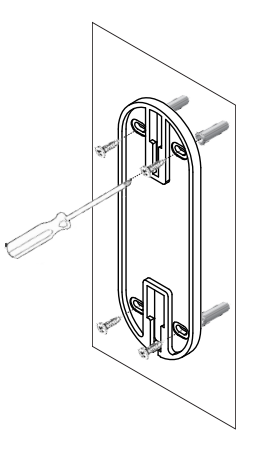

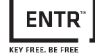

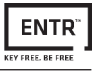

### 6.3 Configuration initiale

1. Appuyez sur [#] pendant 3 secondes. Le lecteur effectuera un auto-étalonnage suivi par une série de bips et de clignotements de LEDs. Au terme de l'étalonnage, l'écran affichera :

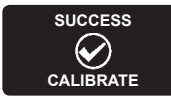

2. Réglage de la Date et Heure.

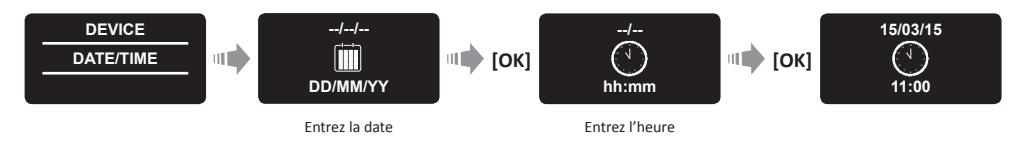

### 6.4 Couplage du lecteur d'empreinte digitale

Cette procédure s'effectue à partir de l'écran de programmation du cylindre motorisé

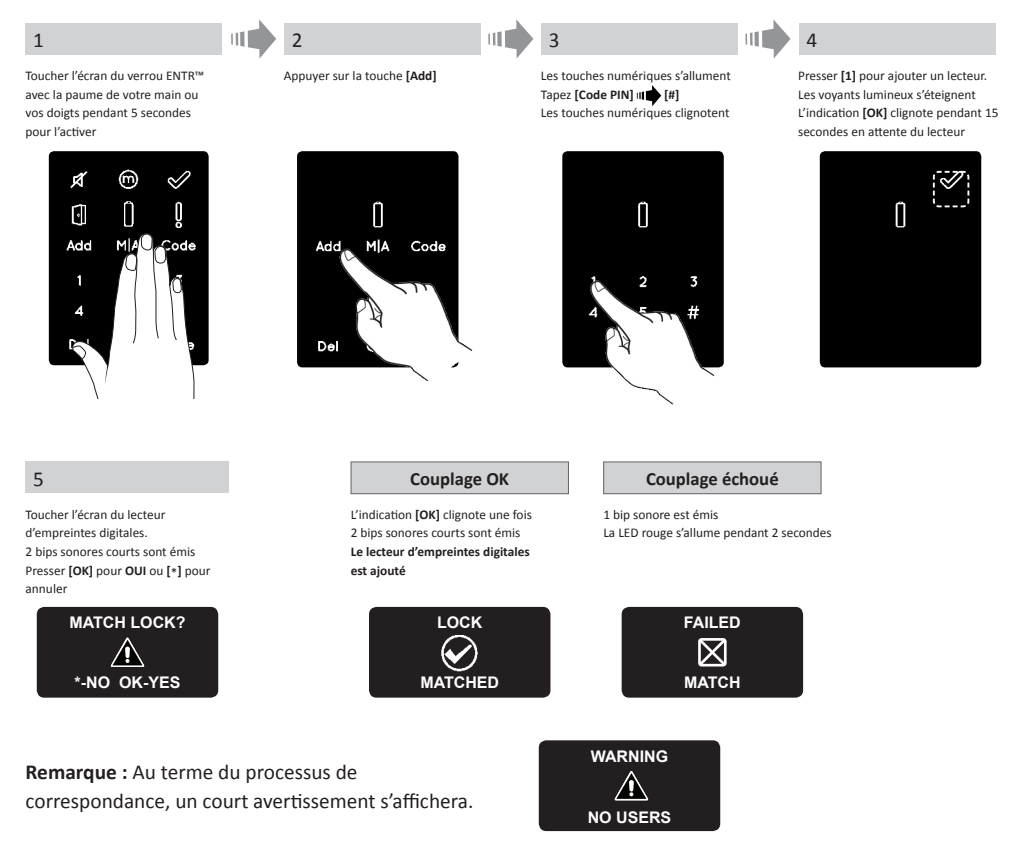

### Manuel utilisateur du cylindre motorisé

# Vachette<sup>®</sup>

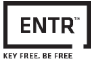

La configuration d'un utilisateur principal exige à la fois une empreinte digitale et un code. Il est possible d'ajouter jusqu'à deux utilisateurs principaux.

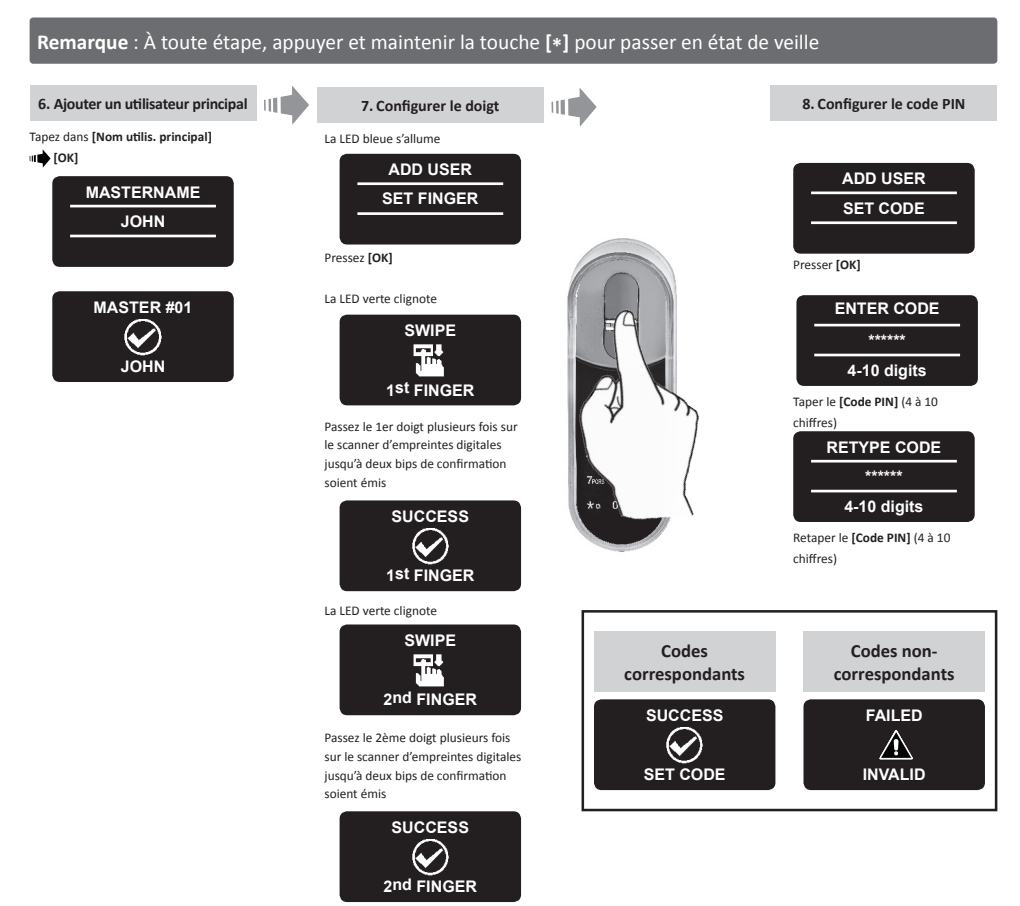

- Placez le lecteur sur la plaque de support.
- Serrez la vis de fixation.

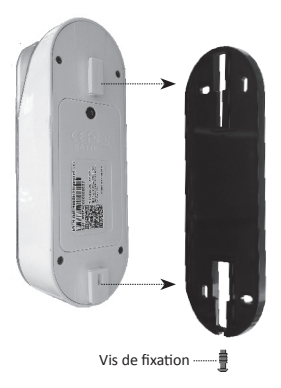

### 6.5 Déverrouiller la porte

#### OPTION 1 :

Placez le doigt sur le lecteur d'empreinte digitale . Un court bip sonore est émis et la LED blanche s'allume. Faites glisser le doigt sur le scanner d'empreinte digitale **Empreinte digitale autorisée** : la LED bleue clignote et la

commande de déverrouillage est transmise.

**Empreinte digitale non-autorisé** : la LED rouge s'allume. L'appareil passe en veille.

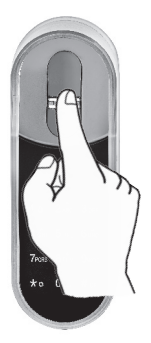

#### OPTION 2 :

Toucher l'écran d'empreinte digitale du Touchpad affiche le code utilisateur Entrer votre code **utilisateur** 

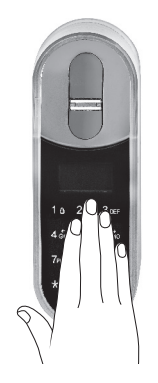

USER CODE

23:49 03/01

Remarque : Dans le cas d'un verrou ENTR™ ne réussit pas à verrouiller la porte, un message de déverrouillage échoué s'affiche à l'écran.

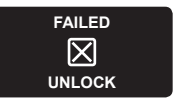

### 6.6 Verrouiller la porte

Toucher le Touchpad d'empreinte digitale Pressez [#] •• [1]

### 6.7 Indication de batterie faible

Signal d'avertissement clignotant

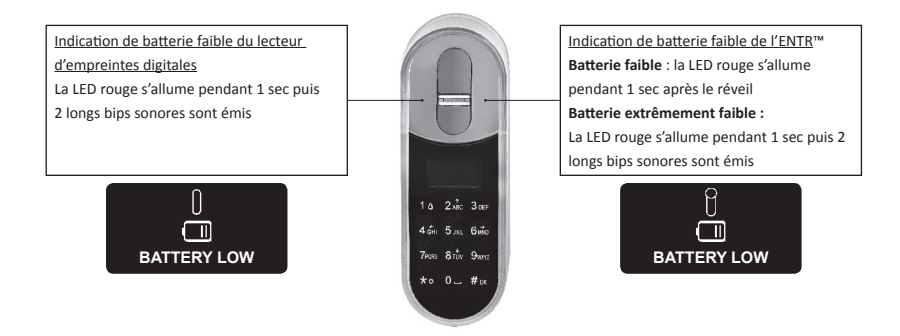

Manuel utilisateur du cylindre motorisé

# 6.8 Menu de réglage

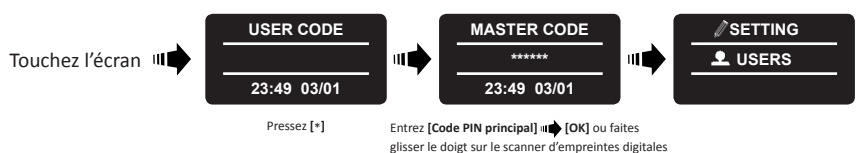

6.9 Ajouter un utilisateur

L'ENTR™ permet d'ajouter jusqu'à 20 utilisateurs. Pour chaque utilisateur, il faut programmer deux empreintes digitales différentes et un code PIN. Utiliser un nom d'utilisateur différent pour chaque utilisateur.

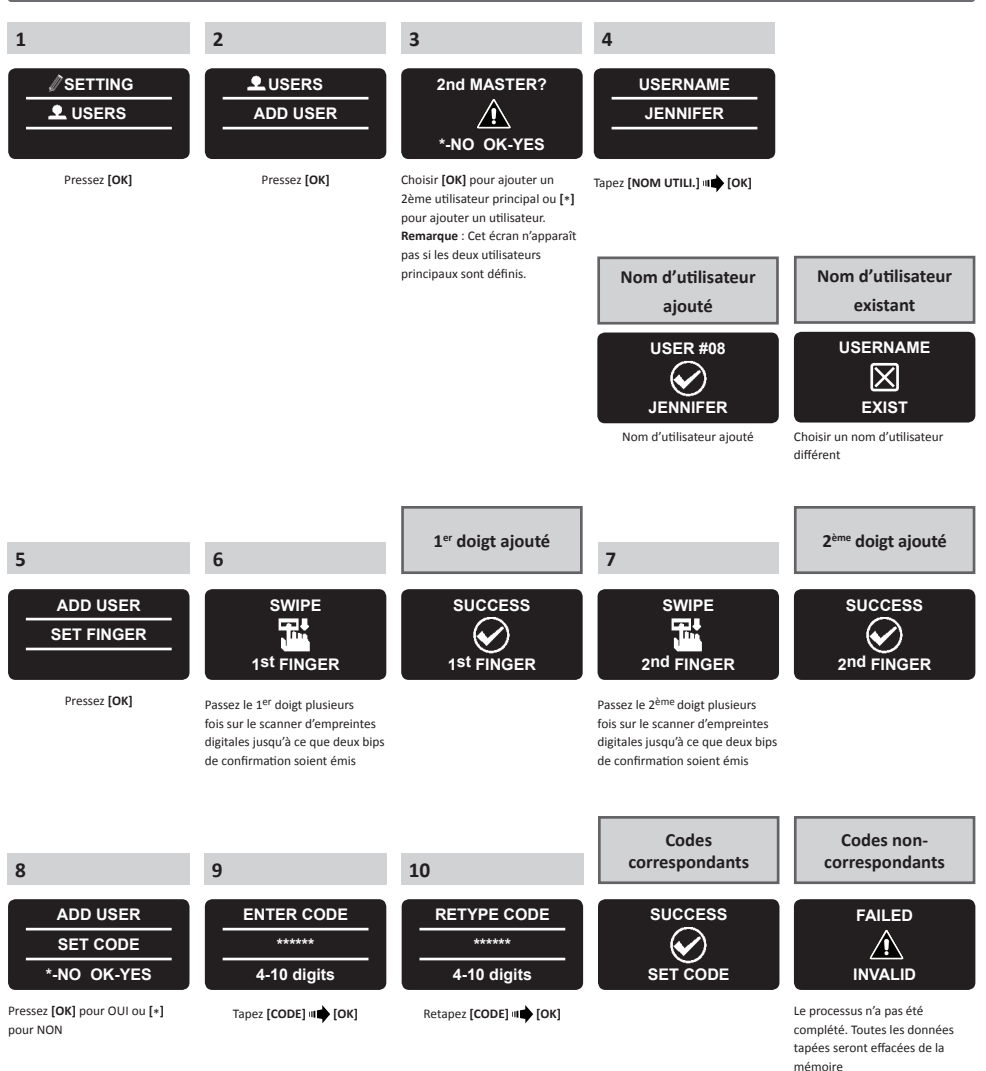

# Manuel utilisateur du cylindre motorisé

### 6.10 Supprimer un utilisateur

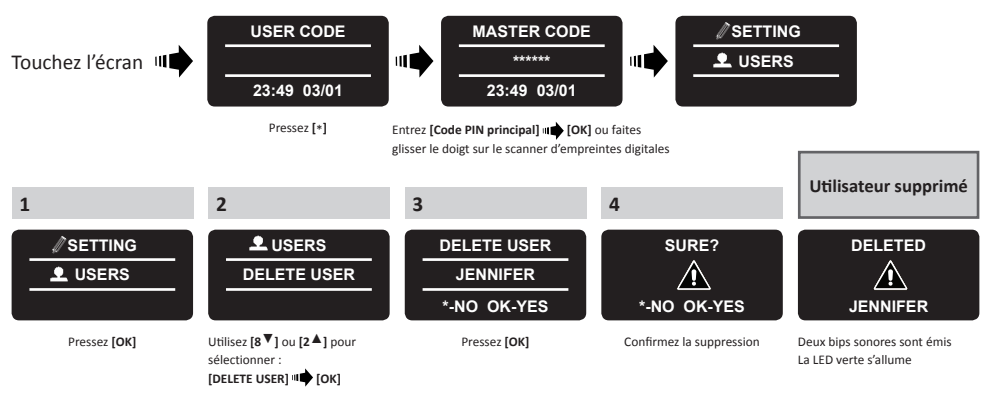

**Remarque :** Le premier utilisateur principal ne peut être supprimé à moins de réaliser une réinitialisation aux paramètres d'usine.

### 6.11 Supprimer tous les utilisateurs

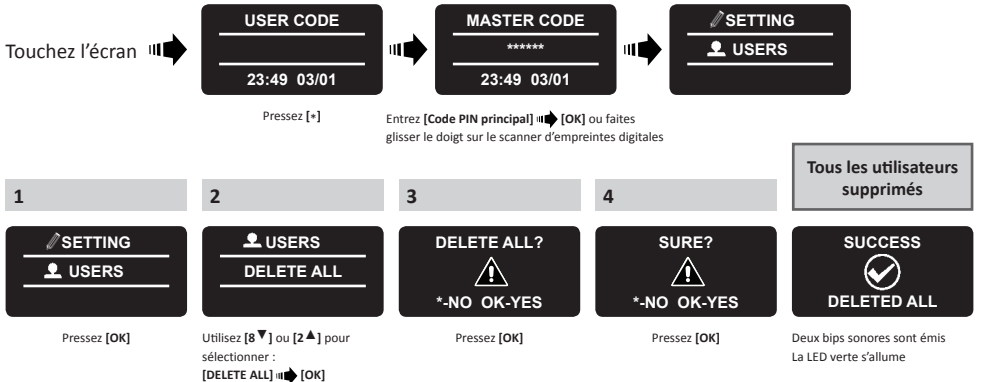

### 6.12 Réinitialisation aux paramètres d'usine

Attention : l'action de réinitialisation aux paramètres d'usine effacera toutes les informations stockées dans la mémoire, les utilisateurs et le verrou correspondant

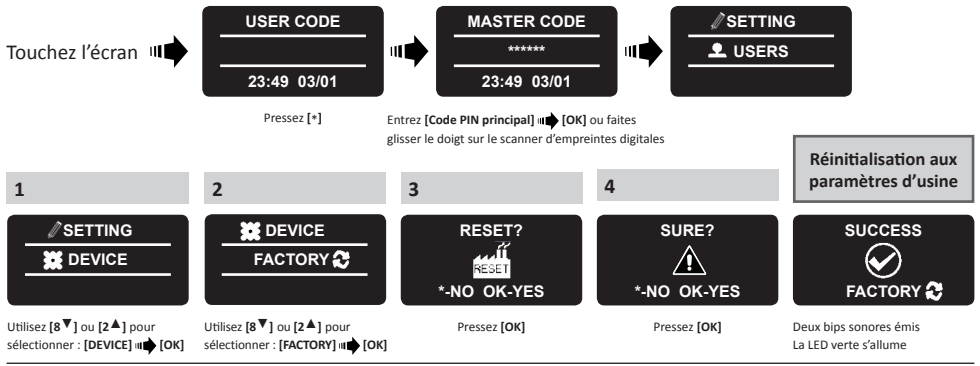

Manuel utilisateur du cylindre motorisé

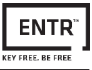

# 7. L'application smartphone

### 7.1 Installation de l'application

- Connecter un smartphone Android : Aller sur Google Play et télécharger l'application ENTR™. Exigence du système : Android 4.4
- Connecter un iPhone/iPad : Aller sur l'App Store et télécharger l'application ENTR™. Exigence du système : iOS 7.0 ou supérieur
- Technologie BLE Bluetooth Low Energy

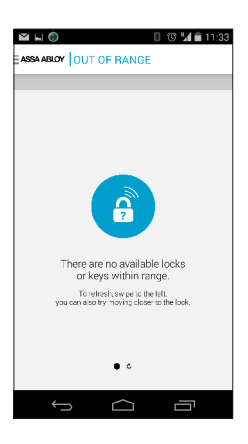

En cas de démarrage de l'application ENTR™ avant le couplage, un verrou s'affichera :

"Il n'y a pas de verrou ou de clé disponible à portée".

### 7.2 Couplage d'un smartphone

Cette procédure s'effectue à partir de l'écran de programmation du cylindre motorisé.

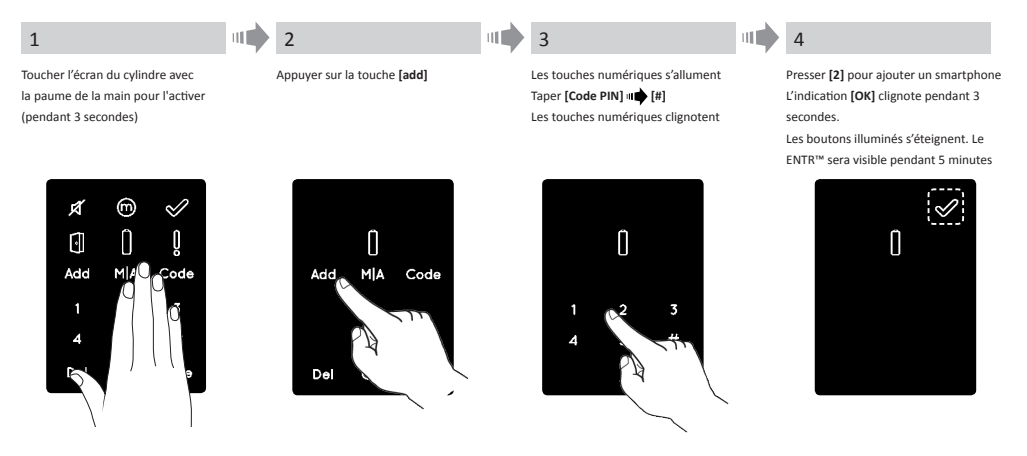

Le manuel utilisateur de l'application mobile ENTR™ est en téléchargement libre sur les sites Internet **www.vachette.com** et **www.revomotion-vachette.com** 

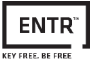

# 8. Changement des piles de la télécommande

# 8.1 Retirer la pile

a. Libérer le couvercle en insérant de manière sécurisée un outil dans l'encoche (1) et presser le fermoir du couvercle (2).

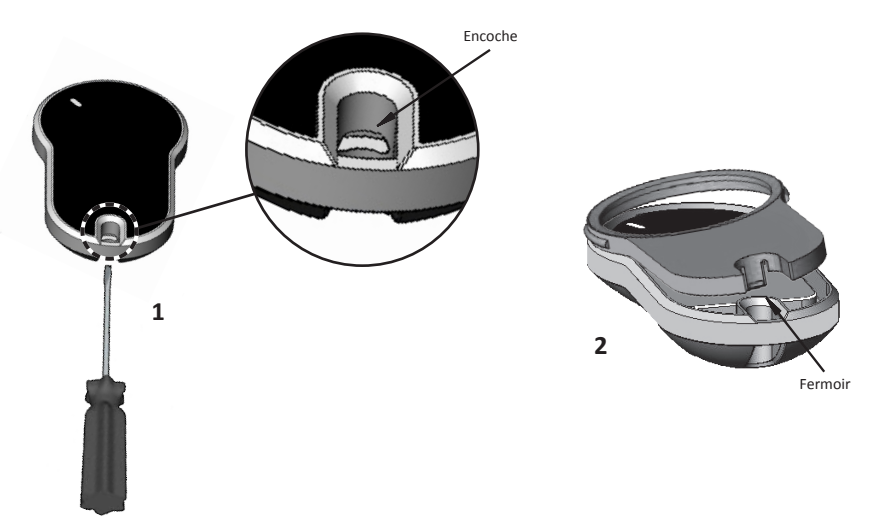

b. Retirer le bouton poussoir et la pièce intermédiaire

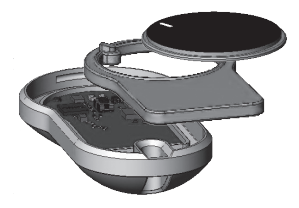

c. Retirer la carte électronique de la télécommande et retirer la batterie

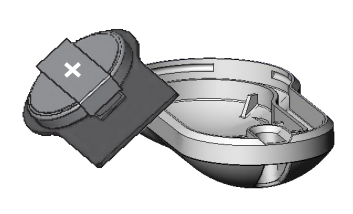

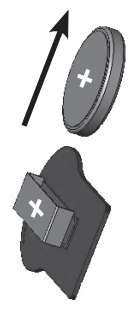

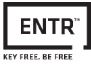

### 8.2 Mise en place de la nouvelle pile

- a. Insérer la pile (CR2032) selon les signes (1) '+' et '-'
- b. Insérer la carte électronique avec la pile dans le boîtier externe (2)

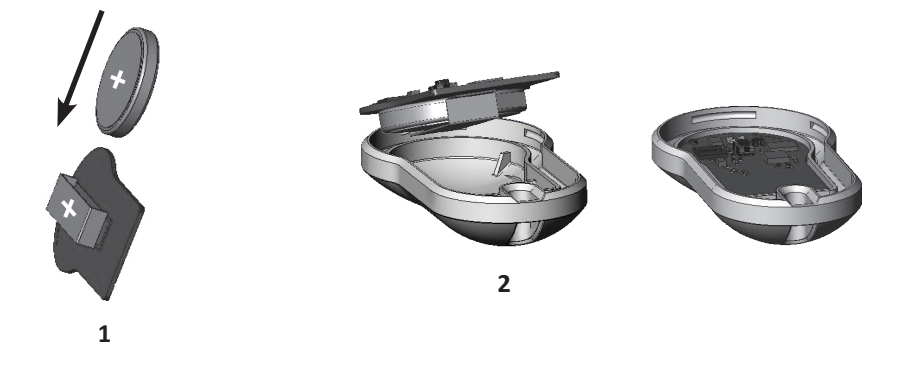

c. Assembler la pièce intermédiaire et le bouton poussoir sur la carte électronique

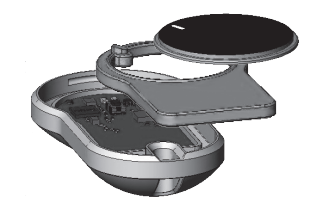

d. Placer le couvercle et presser jusqu'à ce que le fermoir s'enclenche dans l'encoche

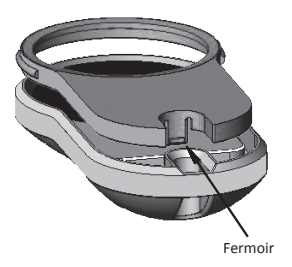

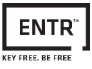

# 9. Dépannage

### 9.1 Limitations et influences externes

- 1. Le capteur de positionnement de la porte peut être influencé par des interférences électromagnétiques externes.
- Après ouverture avec une clé mécanique, le reverrouillage doit s'effectuer manuellement soit en faisant glisser les doigts le long du cylindre soit en actionnant la télécommande 2 fois pour déverouillage et verouillage.

### 9.2 Cas

| Symptôme                                                                                                    | Action corrective                                                                                                    |  |  |  |
|----------------------------------------------------------------------------------------------------|----------------------------------------------------------------------------------------------------|--|--|--|
| Échec de couplage                                                                                                    | <ol> <li>Répéter le processus plus proche du cylindre</li> <li>Éteindre le cylindre de porte et le rallumer</li> <li>Smartphone – redémarrer le téléphone et le cylindre</li> </ol> |  |  |  |
| Le cylindre émet constamment des bips sonores                                                                                                    | Vérifier que le bouton soit en position initiale non enfoncé                                                                                                    |  |  |  |
| Impossible de se connecter à l'application mobile                                                                                                    | Un autre utilisateur de téléphone est déjà connecté au<br>cylindre. Seul <u>un</u> smartphone peut être connecté au ENTR™ en<br>même temps.                                         |  |  |  |
| Deux séries de doubles bips longs sonores à chaque<br>opération de verrouillage et déverrouillage                                                                                                    | Indication de batterie faible. Charger le cylindre.                                                                                                    |  |  |  |
| ENTR™ déverrouille la porte au lieu de la verrouiller                                                                                                    | Recommencer le processus de configuration de la porte.<br>Définir [1] pour une serrure à gauche ou [3] pour une serrure à<br>droite. Voir page 11 – Configuration de porte          |  |  |  |
| Les pênes se verrouillent lorsque la porte est ouverte                                                                                                    | <ol> <li>Vérifier que l'aimant soit bien en place</li> <li>Déverrouiller la porte en utilisant le slide, fermer<br/>rapidement la porte et la verrouiller avec le slide</li> </ol>  |  |  |  |
| ENTR <sup>™</sup> ne se verrouille pas automatiquement                                                                                                    | Fermer la porte et la verrouiller en utilisant le slide.                                                                                                    |  |  |  |
| Le verrouillage automatique peut être affecté par des<br>champs électromagnétiques externes provoquant<br>ainsi une mauvaise lecture du positionnement de la<br>porte. Cela peut ainsi causer le fait que la porte reste<br>déverrouillée. | Le mode manuel a pu être activé. Repasser en mode<br>automatique                                                                                                    |  |  |  |
| Le slide ne répond pas comme prévu                                                                                                    | Éteindre le cylindre, attendre trois secondes et le rallumer.                                                                                                    |  |  |  |
| Le panneau tactile ne répond pas comme prévu                                                                                                    |                                                                                                    |  |  |  |
| Le demi-tour ne claque pas (frottement sur les verrous et le demi-tour)                                                                                                    | <ol> <li>Tirer / pousser la porte vers le cadre</li> <li>Consulter votre installateur pour ajuster la porte ou le</li> </ol>                                                        |  |  |  |
| Le son d'erreur est émis durant l'action de verrouillage / déverrouillage                                                                                                    | boîtier de la serrure                                                                                                    |  |  |  |
| Placer un code dans le Touchpad Reader conduit à un<br>code erroné, même si le code est correct                                                                                                    | Le code spécifique existe déjà                                                                                                    |  |  |  |
| La clé ne fonctionne pas                                                                                                    | Appuyer plus fort sur la clé. Si cela ne résout pas le problème,<br>appeler un serrurier                                                                                            |  |  |  |

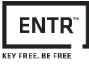

### GARANTIE

Vachette<sup>®</sup> garantit par les présentes à l'utilisateur final (l'«Acheteur») ayant acquis le produit authentique Vachette<sup>®</sup> («le **Produit**»), d'un revendeur agréé Vachette<sup>®</sup> («le **Revendeur**»), que le produit sera net de tous défauts de façon et de matériaux («les **Défauts**»), pendant deux ans à partir de la date à laquelle le Produit aura été acquis du Revendeur agréé Vachette<sup>®</sup>.

Sous réserve des conditions générales indiquées ci-dessous, Vachette® réparera ou remplacera ce Produit ou toute partie de celui-ci, si, à l'inspection du Revendeur agréé Vachette® le Produit était trouvé défectueux, et à condition qu'il n'ait pas été assujetti à une Activité Inappropriée (telle qu'elle est définie ci-dessous).

Une Activité Inappropriée annulera cette garantie.

Une «Activité Inappropriée» comprend toutes et chacune des activités suivantes : Une mauvaise installation ; l'utilisation/ opération/maintenance autre que celle conforme avec les instructions et exigences de Vachette<sup>®</sup> (comme indiqué ci-dessous) ; le sabotage du Produit par l'Acheteur ; négligence ; dégâts causés par l'usage de la force ; flexion ; brisures ; fissures ; égratignures ; tout autre acte de vandalisme ; réparation ou altération par quiconque autre qu'un Revendeur ; l'usage de clés, de clés brutes, de cylindres, de verrous, de batteries, d'accessoires et/ou d'autres éléments ne convenant pas aux produits authentiques de Vachette<sup>®</sup>; tout ce qui précède, tel qu'il sera déterminé par Vachette<sup>®</sup>, à sa seule discrétion.

### Des instructions et recommandations de base pour le bon usage du Produit sont indiquées au verso.

La seule obligation de Vachette<sup>®</sup> selon cette garantie est de réparer ou de remplacer, à la discrétion exclusive de Vachette<sup>®</sup>, dans les locaux du Revendeur, tout Produit et/ou composant du Produit trouvé par Vachette<sup>®</sup> comme comportant des Défauts.

Cette garantie n'accorde aucun autre droit et ne donne lieu à aucune autre obligation, et ne dégage pas l'Acheteur de la responsabilité d'employer toutes autres mesures adéquates, par tous moyens, y compris une assurance, contre les risques de lésions corporelles ou de dégâts matériels.

Cette garantie concerne uniquement les Défauts constatés au Produit.

Dans tous les cas, Vachette® assumera les frais de main-d'œuvre associés au Produit et à sa procédure d'installation.

Pour simplifier le service de cette garantie et permettre à Vachette<sup>®</sup> de déterminer tout droit selon cette garantie, l'Acheteur devra en premier lieu retourner le Produit, avec justificatif d'achat auprès d'un Revendeur, soit directement à Vachette<sup>®</sup>.

Tous les frais d'expédition, de manutention, de déplacement, d'appel de service et/ou tous autres frais accessoires et/ou liés seront intégralement payés par l'Acheteur et ne sont pas compris dans cette garantie limitée.

L'USAGE DE COMPOSANTS AUTRES QUE LES COMPOSANTS ADAPTES ET AUTHENTIQUES DE VACHETTE® RISQUE DE GRAVEMENT ENDOMMAGER LE PRODUIT ET D'ANNULER CETTE GARANTIE LIMITEE.

CETTE GARANTIE LIMITEE NE PEUT ETRE CEDEE NI TRANSFEREE D'UNE AUTRE MANIERE ET NE PEUT ETRE PROLONGEE, CHANGEE NI MODIFIEE.

DANS LA PLUS LARGE MESURE AUTORISEE PAR LES LOIS APPLICABLES, CETTE GARANTIE LIMITEE REMPLACE TOUTES AUTRES GARANTIES, EXPRESSES OU IMPLICITES, Y COMPRIS ENTRE AUTRES TOUTES GARANTIES DE QUALITE MARCHANDE ET D'APTITUDE A UN BUT PARTICULIER, TOUTES ETANT EXCLUES ET DENIEES DE MANIERE EXPRESSE.

Vachette® NE SERA RESPONSABLE D'AUCUNE PERTE DE PROFITS, NI DES DOMMAGES PARTICULIERS, ACCESSOIRES OU INDIRECTS QUE L'ACHETEUR POURRAIT SUBIR, NI DE DOMMAGES PUNITIFS, MEME SI LA POSSIBILITE DE TELS DOMMAGES ETAIT CONNUE.

# VACHETTE<sup>®</sup>

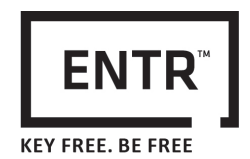

# Vachette<sup>®</sup>

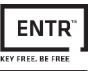

### Instructions et recommandations de base concernant le bon usage des Produits ENTR™

### Protection des clés :

- Les clés ne seront utilisées que dans leur but d'origine, pour opérer le cylindre correspondant.
- Votre clé porte un code. Gardez ce code dans un lieu caché.
- N'utilisez que les clés brutes authentiques Vachette<sup>®</sup>.
- Les doubles des clés seront réalisés par un serrurier agréé Vachette<sup>®</sup> sur une machine à clés Vachette<sup>®</sup>.
- Les clés seront inspectées périodiquement et seront remplacées lorsqu'elles présenteront des signes d'usure.

### Cylindres :

- Les cylindres ne seront pas immergés dans l'eau ni exposés à un rinçage chimique ou à la peinture.
- Protéger votre cylindre contre les saletés et les poussières.
- Protéger votre cylindre contre l'exposition aux températures extrêmes (extérieure -20°C à +80°C, intérieure -10°C à +50°C).
- La rainure de clavette du cylindre sera lubrifiée au moins une fois par an (de préférence en utilisant des lubrifiants agréés par Vachette<sup>®</sup>, ou une huile pour machines légères)
- Dans tout environnement à usage important, et dans des conditions météorologiques extrêmes, le cylindre sera lubrifié tous les trois mois.

### **Notifications légales**

### Téléphones mobiles

La garantie ENTR<sup>™</sup> ne couvrira aucun problème lié au téléphone portable/smartphone de l'utilisateur final ni à son système d'exploitation, en se connectant à un verrou ENTR<sup>™</sup> ou en installant une application ENTR<sup>™</sup>.

### Eléments exclus de cette garantie ou limités par celle-ci

- Vis
- Usure normale
- Nettoyage avec des détergents
- La garantie de la principale ENTR™ est limitée à 1 an

### Marques de commerce

Vachette<sup>®</sup> et ENTR™ sont des marques de commerce/noms de commerce appartenant à Vachette<sup>®</sup> Ltd. Aucune utilisation non autorisée ne pourra être faite de ces marques de commerce.

### Absence d'assurance

Aucun produit de sécurité ne peut garantir la sécurité de votre patrimoine. Le produit ENTR™ ne remplace en aucun cas une couverture d'assurance vous protégeant contre la perte ou les dommages causés à vos biens. Vachette® n'est pas une compagnie d'assurance et ne fournit aucun service d'assurance d'aucune sorte ou catégorie.

### Influences externes

- Les Services sont assujettis à différentes influences externes, qui échappent à notre contrôle, comme par exemple les réseaux satellites et cellulaires ou autres réseaux de communication. Ils risquent également d'être influencés par les conditions météorologiques, le brouillage/la perturbation des fréquences, une utilisation ou une activité inadéquate, des perturbations, actes de vandalisme, de destruction etc.
- Les Services risquent également d'être défavorablement affectés ou rendus impossibles lorsque le produit ENTR™ est situé en des lieux où un signal n'est pas disponible - par exemple, un garage, un parking, un tunnel ou tout autre endroit de ce genre.
- Le détecteur d'empreintes digitales risque de ne pas fonctionner pour certains membres de la population, pour des raisons physiologiques.

### Limitations des Services et de la Responsabilité

- Les Services ne fourniront pas toujours une information précise sur la question de savoir si oui ou non vos biens ont été sujets à un accès non-autorisé - par exemple, si l'accès au produit ENTR™ a été effectué à l'aide d'une clé authentique ou un double de cette clé.
- Le bon fonctionnement du produit ENTR™ risque d'être altéré si le produit ENTR™ n'est pas installé ou entretenu de manière appropriée, conformément aux instructions fournies avec le produit ENTR™.

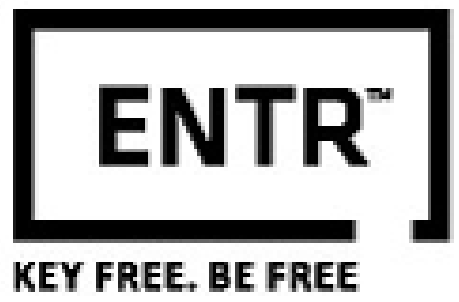

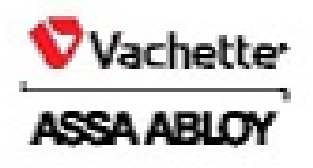

Consultez la version la plus récente du manuel utilisateur et de la garantie sur www.revomotion-vachette.com

Le som l'échette de settes sons, manues tu lagas stillais et mageis par 8 de TM, sont des manues ton merclais départer de set des dépât. Variette se ésenvelle dant d'apparter des amélications de des modification aux produits sen avaires de prospe ASSA ABUCY.